## 参照ラスタを使用したベクタ→ラスタ変換

○ベクタの GRID と同じ大きさのセルを持つラスタを生成する。○参照ラスタを使用し、ベクタテーブルの値を持つラスタを作成する。

元データ:01\_VECTOR\_GRID.rvc (ベクタ)

1) Editor で参照ラスタを作成する

[Main]>[Edit] で Editor を開きます。 元となるベクタ "01\_VECTOR\_GRID.rvc" を開いておきます。

| 🖎 Editor - Layer Manager 🛛 — 🗆 🗙                        |                                    |
|---------------------------------------------------------|------------------------------------|
| Object Reference Setup Help                             |                                    |
| Create 🗠 Vector 🕑 🎘                                     |                                    |
| Create From Template                                    | [Object]>[Create]>[Raster] で新規ラスタを |
| Create From Clipboard TIN                               | 作ります。                              |
| Open Raster                                             |                                    |
| Open Group Shape                                        |                                    |
| Open In-Place                                           |                                    |
| Open External                                           |                                    |
| New Object Values - 🗆 X                                 |                                    |
| Name NewRaster (1) / Created by the Spatial Data Editor |                                    |
| Select Implied Georeference                             |                                    |
| temp8528_02 / NewRaster (1)                             | [Select Implied Georeference] パネルで |
| 01_VECTOR_GRID / 新規ベクタ (1)<br>User Defined              | 開いてわいたハクタナータを指定します。                |
| None                                                    |                                    |
|                                                         |                                    |
| Coordinates Talaca (UTM zana E2N (CM 125E)              |                                    |
|                                                         |                                    |
| Losting 231005.00 to 244405.00                          |                                    |
| Norming 375522.10 W 3603121.10                          |                                    |
| Cell Type 64-bit floating-point I Create Color Map      |                                    |
| Compression Uncompressed                                |                                    |
| Raster Size: 94.2 KB                                    | 0.1111.1 ちよいにしてはちしめませ              |
| Cell Value                                              | Cell Value をオンにして個を入れます。           |
| 25.0000                                                 |                                    |
| Fill raster with cell value                             |                                    |
| Columns 128 Column Cell Size 100.00000                  | Cell Size を指定します                   |
| Lines 92 Line Cell Size 100.00000                       |                                    |
| Units meters                                            | OK を押すと元のベクタと同じサイズの                |
| OK Cancel Help                                          | ラスタが作られます。<br>                     |

| K Display Group 1 -                        | View 1                     |                                        |                     |                                                  |        |         |        |           | -      |                        | ×    |          |         |       |
|--------------------------------------------|----------------------------|----------------------------------------|---------------------|--------------------------------------------------|--------|---------|--------|-----------|--------|------------------------|------|----------|---------|-------|
| View Tools GPS                             | Options                    | HotKeys                                |                     |                                                  |        |         |        |           |        |                        |      |          |         |       |
| �∎�‰QQ                                     | 🔍 💥 🖏                      | 🖏 🍰 🚳                                  | +2                  | 1 <mark>↓</mark> ½ <sub>▶</sub> ? <sub>▶</sub> ∢ | a a) 🚫 | ÷Q      | 🎤 🖌    | 2         |        |                        | ?    |          |         |       |
| 日 <b>《</b> 02_参昭用ラフ<br>「<br>Transparency 」 | スタ100m_<br>」               | セル道25 / 1<br>0                         |                     |                                                  |        |         |        |           |        |                        |      |          |         |       |
| K Editor - Laye                            | er Manag                   | er                                     | _                   |                                                  | ×      | 新       | 規ラン    | スタな       | を保存し   | ノます                    | ([0] | oiect] > | · [Save | asl). |
| Object Refere                              | nce Se                     | tup Helj                               | р                   |                                                  |        |         | // 2 / |           |        |                        |      | .J] -    | [       | 1,0   |
| 7 😓 🖻 🖫 🖗                                  | 3 +2 🎖                     | a 🧼 🌅 '                                | ¥                   | E 🗐 🎇                                            |        | ラ       | スタイ    | 점 :       |        |                        |      |          |         |       |
| Editor Gro                                 | up (21<br>18528_0<br>ECTOR | a <b>yers)</b><br>2 / NewF<br>GRID / 新 | <b>laste</b><br>現べク | r <b>(1)</b><br>19 (1)                           |        |         | "02    | _<br>2_参照 | 照用ラ    | スタ 1                   | 00m_ | _ セル信    | 直 25.rv | c"    |
| <u>م</u>                                   |                            |                                        |                     |                                                  |        | N 34 17 | 54     |           | 2000 ( | 00 <u>1</u><br>1:99091 |      |          |         |       |

2) ベクタ→ラスタ変換を行います。

| 💘 Vector to Raster Conversion                                                                                           | _       |     | × | Select Table/Field – 🗆 🗙                                                                                                    |
|----------------------------------------------------------------------------------------------------|---------|-----|---|----------------------------------------------------------------------------------------------------|
| Input Parameters                                                                                                    |         |     |   | - Table                                                                                                    |
| Input Vector01_VECTOR_GRID.rvc / 新規ベクタ (1) Points Lines Polygons Processes All ー                                        |         |     |   | Table Nam         Records         Attachment         Description         A           GRIDENUM         11776         One record - Any elements         裕子セルの一見表、           Internal         11776         Exactly 1 record / element           POLYSTATS         11776         Exactly 1 record / element |
| Value: By Attribute                                                                                                    |         |     |   |                                                                                                    |
| Output Parameters                                                                                                    |         |     |   | Field Name Type                                                                                                    |
| Output Type     64-bit floating-point       Cell Size     Raster Size       Height:     Lines:       Width:     Columns |         |     |   | ElemNum Integer 32-bit<br>MinX Floating-point 64-bit<br>MinY Floating-point 64-bit<br>MaxX Floating-point 64-bit<br>MaxY Floating-point 64-bit<br>MaxY Floating-point 64-bit<br>OK Cancel Help                                                                                                    |
|                                                                                                    |         |     |   | ここでは、セル値に数値フィールド<br>Internal FlemNum を選択しました。                                                                                                    |
| Input Raster 02_参照用ラスタ100m_セル値100.rvc / Ne                                                                              | wRaster | (1) |   |                                                                                                    |
| Run Queue Job Save Job Ex                                                                                               | it      | He  | p |                                                                                                    |
| このトグルをオンにし、<br>1)で作成した参照ラスタを指定しま                                                                                        | す。      |     |   |                                                                                                    |

| K Vector to Raster Conversion               | _ | × |
|---------------------------------------------|---|---|
| Input Parameters                            |   |   |
| Input Vector 01_VECTOR_GRID.rvc / 新規ベクタ (1) |   |   |
| Points Lines Polygons                       |   |   |
| Process: None 💷                             |   |   |
| Value: All Same 💷 🖉                         |   |   |
| Output Parameters                           |   |   |
|                                             |   |   |

Line タブで Process: を「None」にします。

実行 [Run] します。

3) 結果のラスタを表示しました。 元のベクタと同じ CRS や範囲を持つラスタが生成されています。

| K Display Group 1 - View 1                         |          |           |          |          |          |              |          |            | -              | $\Box$ × |
|----------------------------------------------------|----------|-----------|----------|----------|----------|--------------|----------|------------|----------------|----------|
| View Taols GPS Options HotKeys                     |          |           |          |          |          |              |          |            |                |          |
| @▣♣⋧ۗQQᲚ▓▓ዄቇ፼≝ +≦ ЩҲ҈∖⊯₽₽⊘ + <mark>Q</mark> ┡╱ᢞ╚╚? |          |           |          |          |          |              |          |            |                |          |
| 日 101_VECTOR_GRID / 新規ベクタ (1)                      |          |           |          |          |          |              |          |            |                |          |
|                                                    |          |           |          |          |          |              |          |            |                |          |
| 日 💶 03. Racter ベクク尿性をセル値として動                       | 11019.00 | 10996-00  | 11017.00 | 11018-00 | 10985-00 | 11024-00     | 11025.00 | 10998-00   | 10987.00       | 2232.00  |
| 1 - 47                                             | 11015.00 | 10,,,0,00 | 1101/100 | 11010.00 | 10,00,00 | 1102 1100    | 11020.00 | 10,,,,,,00 | 10,0,100       | 2252.00  |
| 47 - 93                                            |          |           |          |          |          |              |          |            |                |          |
| 93 - 139                                           |          |           |          |          |          |              |          |            |                |          |
| 139 - 185                                          | 11013.00 | 11014.00  | 11015.00 | 11016.00 | 10986.00 | 11026.00     | 10997.00 | 11023.00   | 10984.00       | 2250.00  |
| 231 - 277                                          |          |           |          |          |          |              |          |            |                |          |
| 277 - 323                                          |          |           |          |          |          |              |          |            |                |          |
| 323 - 369                                          |          |           |          |          |          |              |          |            |                |          |
| 369 - 415                                          | 11010.00 | 11011.00  | 11012.00 | 10995.00 | 10973.00 | 11020.00     | 11021.00 | 11022.00   | 10979.00       | 2246.00  |
| 415 - 461                                          |          |           |          |          |          |              |          |            |                |          |
| 461 - 507                                          |          |           |          |          |          |              |          |            |                |          |
| 553 - 599                                          |          |           |          |          |          |              |          |            |                |          |
| 599 - 645                                          | 10969.00 | 10965.00  | 10966.00 | 10990.00 | 10974.00 | 10977.00     | 10978.00 | 10975.00   | 10976.00       | 2233.00  |
| 645 - 691                                          |          |           |          |          |          |              |          |            |                |          |
| 691 - 737                                          |          |           |          |          |          |              |          |            |                |          |
| 737 - 783                                          |          |           |          |          |          | ElemNum: 109 | 74       |            |                |          |
| 829 - 875                                          | 11002.00 | 11003.00  | 11004.00 | 10993.00 | 10982.00 | 11005.00     | 11008.00 | 11009.00   | 10981.00       | 2242.00  |
| 875 - 921                                          |          |           |          |          |          |              |          |            |                |          |
| 921 - 967                                          |          |           |          |          |          |              |          |            |                |          |
| 967 - 1013                                         | 10000.00 | 11000.00  | 11001 00 | 11027-00 | 10099.00 | 11005.00     | 11007.00 | 10004-00   | 10002.00       | 2228.00  |
| 1013 - 1059                                        | 10999.00 | 11000.00  | 11001.00 | 11027.00 | 10900.00 | 11003.00     | 11007.00 | 10994.00   | 10992.00       | 2250.00  |
| 1059 - 1105                                        |          |           |          |          |          |              |          |            |                |          |
| 1151 - 1197                                        |          |           |          |          |          |              |          |            |                |          |
| 1197 - 1243                                        | 10989.00 | 10980.00  | 10970.00 | 10971.00 | 10967.00 | 10968.00     | 10991.00 | 10983.00   | 10972.00       | 2260.00  |
| 1243 - 1289                                        |          |           |          |          |          |              |          |            |                |          |
| 1289 - 1335                                        |          |           |          |          |          |              |          |            |                |          |
| 1335 - 1381                                        |          |           |          |          |          |              |          |            |                |          |
| Transparency                                       | 2249.00  | 2255.00   | 2247.00  | 2258.00  | 2251.00  | 2248.00      | 2257.00  | 2259.00    | 2234.00        | 2253.00  |
|                                                    |          |           |          |          |          |              |          |            |                |          |
| Zoom View Scale   I:4188                           |          |           |          |          |          |              |          |            |                |          |
| E Q                                                |          |           |          |          |          |              |          |            | <u>. 100 m</u> | 20012    |
|                                                    |          |           |          |          |          |              |          |            |                |          |

ベクタの Layer Info

♥ 01\_VECTOR\_GRID / 新規ベクタ (1) - Layer Info... -

Basic Vector Layer Information

Lines: 23768 Polygons: 11776 Nodes: 11993

Coordinates: 2D-XY Topology: Polygonal

Easting: 231669.659 to 244469.659 Northing: 3793921.096 to 3803121.096

E CRS: Tokyo / UTM zone 53N (CM 135E)

☑ Object: 01\_VECTOR\_GRID.rvc / 新規ベクタ (1)
 ☑ Georeference Details

## 生成されたラスタの Layer Info

 Q3\_Raster\_ベクタ属性をセル値として転写 / 新規ベクタ (1... ー □
 Basic Raster Layer Information Dimensions: 128 columns x 92 rows Type: 64-bit floating-point Cell Size: 100 m
 Easting: 231669.659 to 244469.659 Northing: 3793921.096 to 3803121.096
 CRS: Tokyo / UTM zone 53N (CM 135E)
 Object: 03\_Raster\_ ペクタ属性をセル値として転写.rvc / 新規ペクタ (1)
 Georeference Details